### ГБПОУ СО «Красноуфимский аграрный колледж»

### Инструкционно-технологическая карта

### практического занятия № 7.

Дисциплина: информатика.

Тема: Таблицы, диаграммы, формулы в MS Word.

**Приобретаемые умения и навыки:** выработка умений работать с таблицами, диаграммами, вставкой формул в MS Word.

Норма времени: 2 часа.

Оснащение рабочего места: инструкционно-технологическая карта, компьютер.

# Правила техники безопасности:

- по кабинету ходить спокойно;
- с клавиатурой и мышью работать бережно;
- заходить только со второй обувью;
- за компьютером сидеть не более 2-х человек.

## Литература:

Киселев, С.В., Павлова Е.Ю. Сборник задач и упражнений по информатике: учеб. пособие / под ред. Л.Г. Гагариной. Ч.1.– М.: ИД «ФОРУМ»: ИНФРА–М, 2008.

Немцова, Т.И., Назарова Ю.В. Практикум по информатике, 2008 год.

Сафронова, И.К. Задачник – практикум по информатике. – СПб.:Петербург, 2002.

Угринович, Н.Д. Информатика и информационные технологии. Учебник для 10-11 классов/ Н.Д. Угринович – М.:БИНОМ. Лаборатория знаний, 2007.

# Практические задания:

Откройте MS Word (Пуск-Все программы-Microsoft Office либо ярлык на рабочем столе), создайте новый документ.

Задание 1. Создайте макет таблицы по образцу.

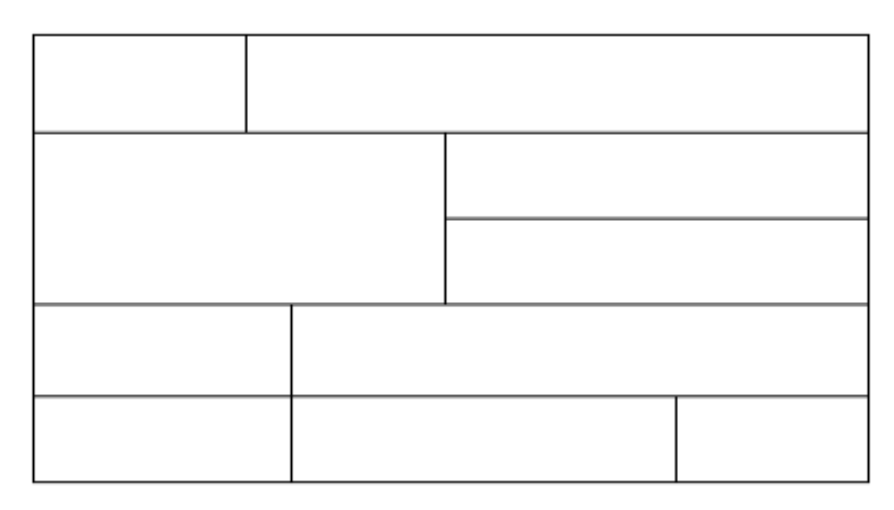

Задание 2. Средствами MS Word создайте таблицу следующего вида и содержания (Таблица 1):

Таблица 1

| N⁰ | Основание системы счисления |        |  |  |
|----|-----------------------------|--------|--|--|
|    | 10                          | 2      |  |  |
| 1  | 21                          | 100001 |  |  |
| 2  | 33                          | 11001  |  |  |
| 3  | 42                          | 1100   |  |  |
| 4  | 25                          | 101010 |  |  |
| 5  | 12                          | 10011  |  |  |
| 6  | 19                          | 100111 |  |  |
| 7  | 28                          | 1111   |  |  |
| 8  | 39                          | 110001 |  |  |
| 9  | 15                          | 11100  |  |  |
| 10 | 49                          | 10101  |  |  |

Задание 3. Средствами MS Word создайте таблицу следующего содержания и оформите по своему вкусу (Таблица 2):

Таблица 2

|            | Учебная<br>дисциплина | Сведения об успеваемости студентов, 2 семестр. |        |        |       |        |       |
|------------|-----------------------|------------------------------------------------|--------|--------|-------|--------|-------|
| Группа     |                       | Количество оценок                              |        |        |       |        | Всего |
|            |                       | Отлично                                        | Хорошо | Удовл. | Неуд. | Неявка |       |
| 11-TO      | История               | 6                                              | 5      | 8      | 1     | 0      | 20    |
|            | Русский язык          | 3                                              | 5      | 2      | 4     | 6      | 14    |
|            | Информатика           | 8                                              | 2      | 0      | 0     | 0      | 20    |
|            | Ин. Язык              | 1                                              | 6      | 5      | 7     | 1      | 19    |
| ИТОГО      |                       | 18                                             | 28     | 5      | 2     | 7      | 73    |
| 11-Э       | История               | 10                                             | 16     | 12     | 1     | 5      | 39    |
|            | Русский язык          | 5                                              | 4      | 20     | 5     | 10     | 34    |
|            | Информатика           | 2                                              | 5      | 30     | 7     | 0      | 44    |
|            | Ин. язык              | 12                                             | 11     | 18     | 2     | 1      | 43    |
| ИТОГО      |                       | 29                                             | 36     | 80     | 14    | 16     | 160   |
| Общий итог |                       | 47                                             | 64     | 95     | 26    | 23     | 233   |

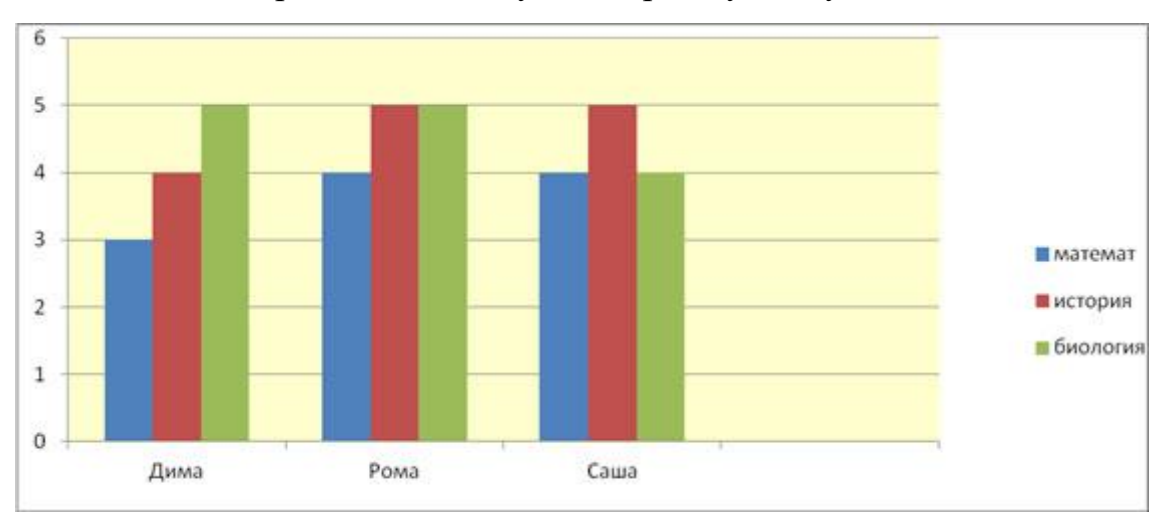

Задание 4. Построить столбчатую диаграмму следующего вида:

Добавление Диаграммы:

- 1. Установите текстовый курсор в нужную позицию.
- 2. Откройте меню «Вставка».
- 3. Щелкните мышью по кнопке «Диаграмма».
- 4. Перейдите к окну «Вставка диаграммы».
- 5. Выбрать для себя шаблон диаграммы.
- 6. Заполните таблицу данными.
- 7. Когда заполнение таблицы будет закончено, щёлкните мышью по кнопке закрыть.

Задание 5. Скопировать полученную диаграмму и изменить ее на другие виды диаграмм (круговая, линейчатая).

Задание 6. Вставьте стандартную столбчатую диаграмму. Измените данные в таблице в соответствии с рисунком:

|   | А            | В      | С       | D    |  |  |  |  |  |
|---|--------------|--------|---------|------|--|--|--|--|--|
| 1 |              | Январь | Февраль | Март |  |  |  |  |  |
| 2 | Хлебный      | 4300   | 2400    | 2000 |  |  |  |  |  |
| 3 | Мясной       | 2500   | 4400    | 2000 |  |  |  |  |  |
| 4 | Рыбный       | 3500   | 1800    | 3000 |  |  |  |  |  |
| 5 | Кондитерский | 4500   | 2800    | 5000 |  |  |  |  |  |

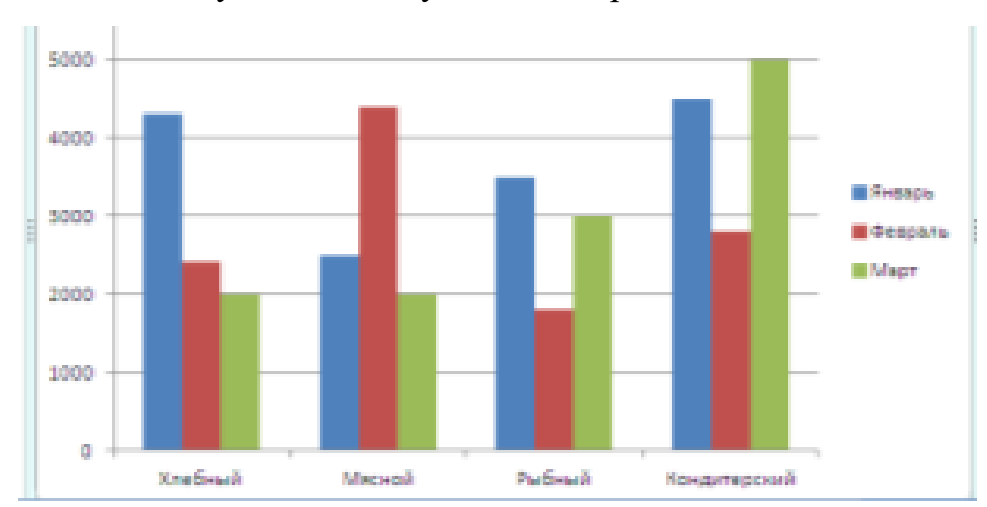

### У вас должна получиться следующая диаграмма:

• Измените тип диаграммы на объемную (Конструктор – Изменить тип диаграммы – Объемная гистограмма с группировкой)

• Залейте область диаграммы оранжевым цветом, предварительно выделив ее щелчком левой кнопки мыши (Макет – Область диаграммы – Формат выделенного фрагмента)

• Вставьте над диаграммой название «Выручка магазина» (Макет – Название диаграммы – Над диаграммой).

Задание 7. Создать выпавшие вам формулы в жеребьевке с помощью MS Word.

## Показать выполненные задания преподавателю.

$$y(x) \uparrow \frac{\cos^2 x}{\cos x \operatorname{G} \sin x^3} \operatorname{G} e^x \quad \text{если } x \ddagger b$$

$$y(x) = \ln x^2 + \frac{\arg t g x}{x^{1.25}} \quad \text{если } a \le x \le b$$

$$y(x) = \frac{\sin x}{\sqrt[4]{\cos x + \sin x}} + x^2 \quad \text{если } a \le x \le b$$

$$y(x) = \frac{\sin x}{\sqrt[4]{\cos x + \sin x}} + x^2 \quad \text{если } x < a$$

$$y(x) = \frac{\sin 2x}{\sqrt{2}} + \frac{\sin 3x}{3} \quad \text{если } 0 < x \le a$$

$$y(x) = \cos^2 x + \frac{e^x}{\sqrt{\cos x}} \quad \text{если } a < x \le b$$

$$y(x) = \frac{\sqrt{4x}}{\cos 4x + 3\sin^2 x} \quad \text{если } x \ge 0$$

$$y(x) = x^2 + \frac{\arg t g x}{x^{2/3}} \quad \text{если } x \le a$$